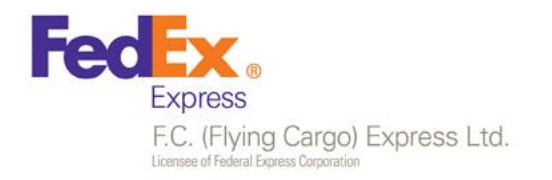

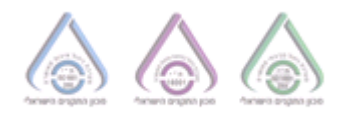

# <u>חוברת הדרכה למשתמש</u> באתר פדקס

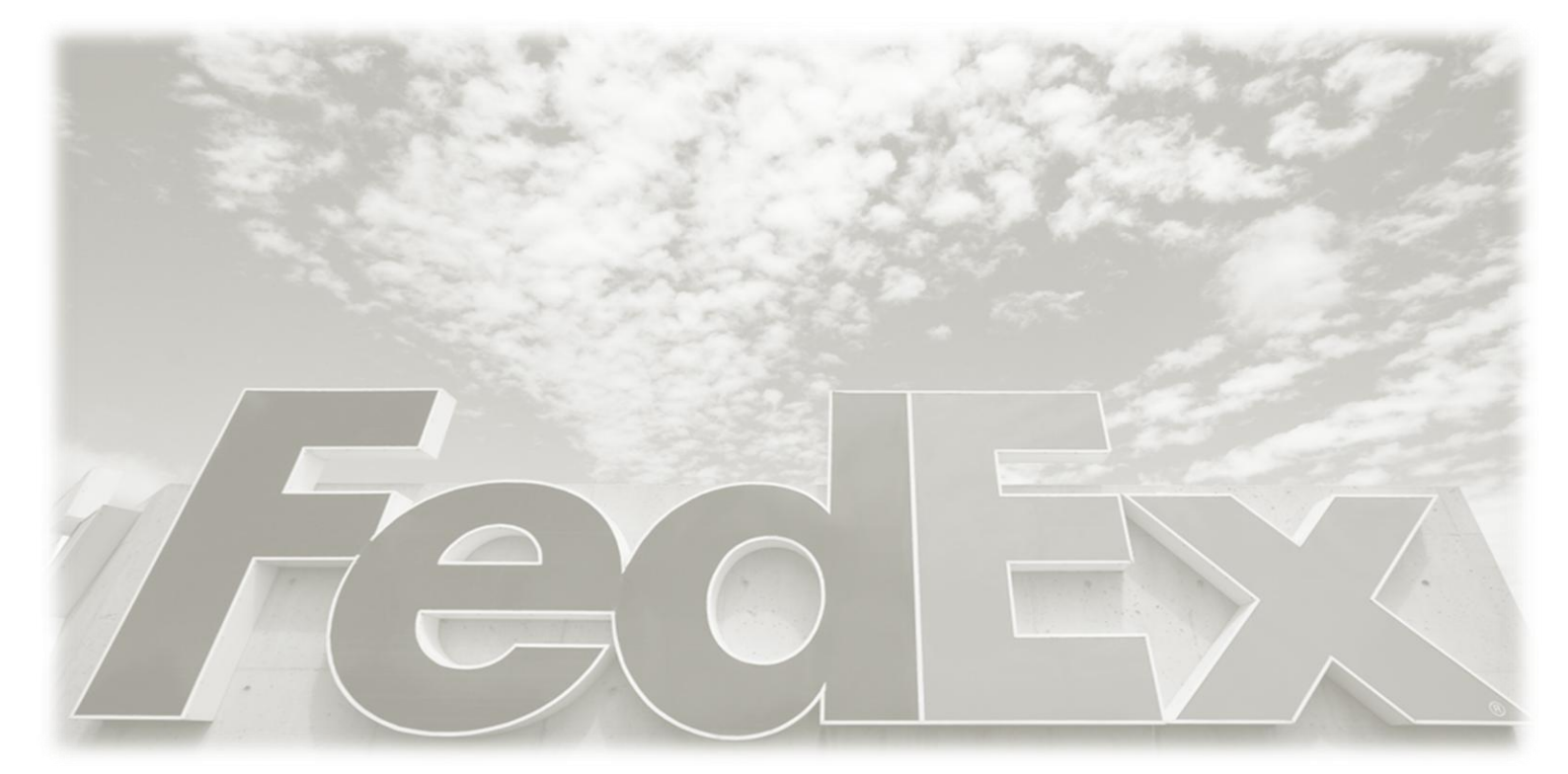

מרכזי הפצה :

פתח תקוה - מתחם קניאל ,דרך זאב ז'בוטינסקי 90 ,פתח תקווה
 ירושלים - כנפי נשרים 22, גבעת שאול, ירושלים
 צומת ראם - מתחם יבולים (מסמיה)

חיפה - ההסתדרות 228 חיפה
 אילת - הדייג 8, א.ת אילת

www.gofc.co.il | domestic\_sales@fdx.co.il | 03-9217324 פקס: 08:00-13:00 | ימי ו' וערבי חג 08:00-18:00 | ימי ו' א-ה' 08:00-18:00 | ימים א'-ה' 08:00-18:00 | ימים א'-ה' 08:00-18:00 | ימים א'-ה' 08:00-18:00 | ימים א'-ה' 08:00-18:00 | ימים א'-ה' 08:00-18:00 | ימים א'-ה' 08:00-18:00 | ימים א'-ה' 08:00-18:00 | ימים א'-ה' 08:00-18:00 | ימים א'-ה' 08:00-18:00 | ימים א'-ה' 08:00-18:00 | ימים א'-ה' 08:00-18:00 | ימים א'-ה' 08:00-18:00 | ימים א'-ה' 08:00-18:00 | ימים א'-ה' 08:00-18:00 | ימים א'-ה' 08:00-18:00 | ימים א'-ה' 08:00-18:00 | ימים א'-ה' 08:00-18:00 | ימים א'-ה' 08:00-18:00 | ימים א'-ה' 08:00-18:00 | ימים א'-ה' 08:00-18:00 | ימים א'-ה' 08:00-18:00 | ימים א'-ה' 08:00-18:00 | ימים א'-ה' 08:00-18:00 | ימים א'-ה' 08:00-18:00 | ימים א'-ה' 08:00-18:00 | ימים א'-ה' 08:00-18:00 | ימים א'-ה' 08:00-18:00 | ימים א'-ה' 08:00-18:00 | ימים א'-ה' 08:00-18:00 | ימים א'-ה' 08:00-18:00 | ימים א'-ה' 08:00-18:00 | ימים א'-ה' 08:00-18:00 | ימים א'-ה' 08:00-18:00 | ימים א'-ה' 08:00-18:00 | ימים א'-ה' 08:00-18:00 | ימים א'-ה' 08:00-18:00 | ימים א'-ה' 08:00-18:00 | ימים א'-ה' 08:00-18:00 | ימים א'-ה' 08:00-18:00 | ימים א'-ה' 08:00-18:00 | ימים א'-ה' 08:00-18:00 | ימים א'-ה' 08:00-18:00 | ימים א'-ה' 08:00-18:00 | ימים

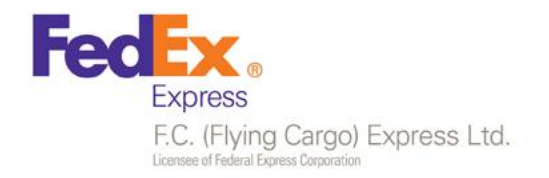

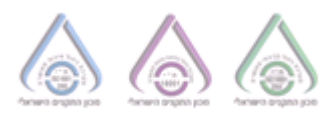

## תוכן עניינים

| איבור לאתר         | .1 |
|--------------------|----|
| שימוש באתר         | .2 |
| יצירת משלוח        | 3. |
| יצירת בקשת איסוף   | 4. |
| צפייה בבקשת איסוף  | 5. |
| צפייה בפרטי המשלוח | 6. |
| )                  | 7. |
| מה השתנה ?         | 8. |

חיפה - ההסתדרות 228 חיפה
אילת - הדייג 8, את אילת

www.gofc.co.il | domestic\_sales@fdx.co.il | 03-9217324 | פקס | 08:00-13:00 | ימים א'-ה' 08:00-18:00 | ימים א'-ה' 08:00-18:00 | ימים א'-ה' 08:00-18:00 | ימים א'-ה' 08:00-18:00 | ימים א'-ה' 08:00-18:00 | ימים א'-ה' 08:00-18:00 | ימים א'-ה' 08:00-18:00 | ימים א'-ה' 08:00-18:00 | ימים א'-ה' 08:00-18:00 | ימים א'-ה' 08:00-18:00 | ימים א'-ה' 08:00-18:00 | ימים א'-ה' 08:00-18:00 | ימים א'-ה' 08:00-18:00 | ימים א'-ה' 08:00-18:00 | ימים א'-ה' 08:00-18:00 | ימים א'-ה' 08:00-18:00 | ימים א'-ה' 08:00-18:00 | ימים א'-ה' 08:00-18:00 | ימים א'-ה' 08:00-18:00 | ימים א'-ה' 08:00-18:00 | ימים א'-ה' 08:00-18:00 | ימים א'-ה' 08:00-18:00 | ימים א'-ה' 08:00-18:00 | ימים א'-ה' 08:00-18:00 | ימים א'-ה' 08:00-18:00 | ימים א'-ה'

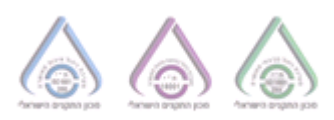

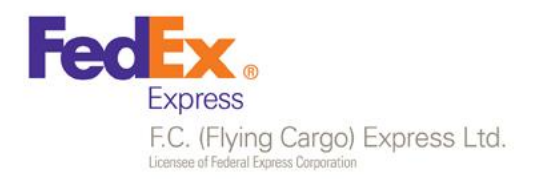

# מדריך למשתמש:

# 1. חיבור לאתר

על מנת להתחבר לאתר יש לבצע את השלבים הבאים:

א. כניסה לכתובת האתר:

#### https://www.fcx.co.il/he

ב. חיבור לאזור "כניסה למנויים" בעזרת שם המשתמש והסיסמא שנתקבלו בתיבת ה-Mail

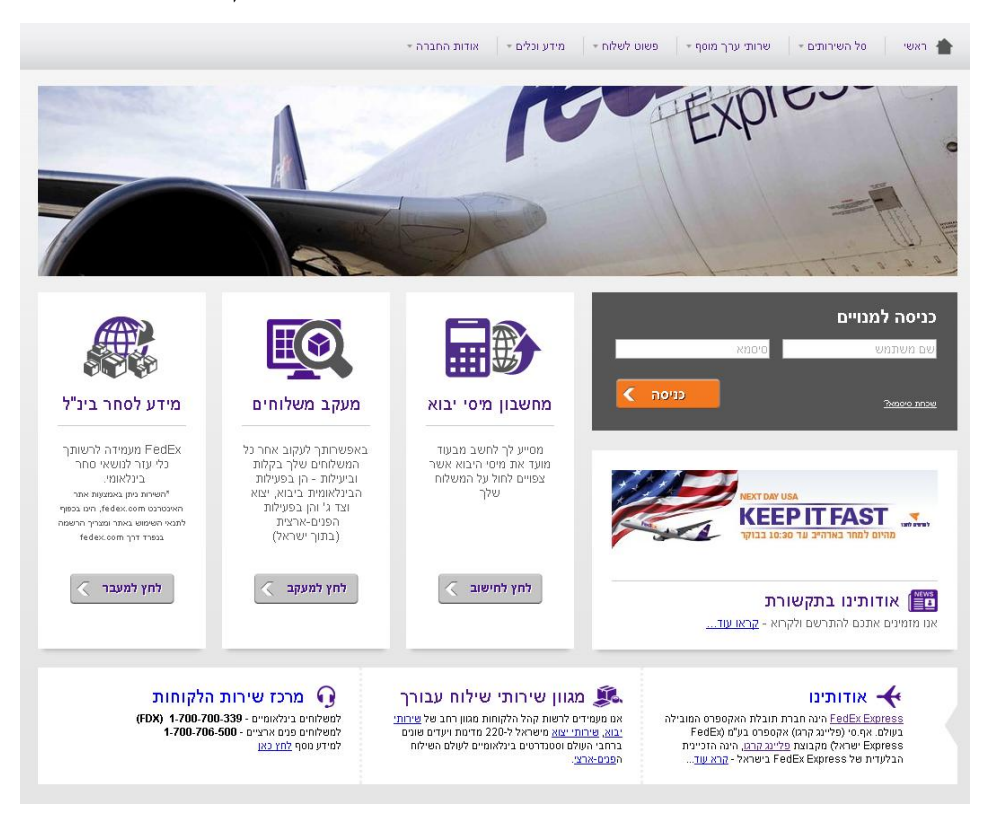

- בכניסה הראשונה לאתר ולאחר איפוס סיסמא, יש להחליף סיסמא בהתאם להוראות המשתמש. ٠
- בעזרת פונקציה יישכחתי סיסמאיי ניתן לקבל סיסמא חדשה שתשלח לתיבת המייל שלך, אשר הוגדרה ٠ בעת פתיחת משתמש באתר.
- לאחר 3 ניסיונות כושלים להתחברות המערכת, החשבון ינעל ויש ליצור קשר עם מנהל המערכת בעזרת ٠ <u>fc\_webmaster@fdx.co.il</u> : תיבת המייל

או לחילופין ליצור קשר עם מוקד שירות הלקוחות במספר: 1-700-706-500

מרכזי הפצה :

פתח תקוה - מתחם קניאל ,דרך זאב ז'בוטינסקי 90, פתח תקווה • ירושלים - כנפי נשרים 22, גבעת שאול, ירושלים · • צומת ראם - מתחם יבולים (מסמיה)

• חיפה - ההסתדרות 228 חיפה אילת - הדייג 8, א.ת אילת •

www.gofc.co.il | domestic\_sales@fdx.co.il | 03-9217324 | פקס: 08:00-13:00 | ימי ו' וערבי חג 08:00-18:00 | ימים א'-ה' 08:00-18:00 | ימים א'-ה' 08:00-18:00 | ימים א'-ה' 08:00-18:00 | ימים א'-ה' 08:00-18:00 | ימים א'-ה' 08:00-18:00 | ימים א'-ה' 08:00-18:00 | ימים א'-ה' 08:00-18:00 | ימים א'-ה' 08:00-18:00 | ימים א'-ה' 08:00-18:00 | ימים א'-ה' 08:00-18:00 | ימים א'-ה' 08:00-18:00 | ימים א'-ה' 08:00-18:00 | ימים א'-ה' 08:00-18:00 | ימים א'-ה' 08:00-18:00 | ימים א'-ה' 08:00-18:00 | ימים א'-ה' 08:00-18:00 | ימים א'-ה' 08:00-18:00 | ימים א'-ה' 08:00-18:00 | ימים א'-ה' 08:00-18:00 | ימים א'-ה' 08:00-18:00 | ימים א'-ה' 08:00-18:00 | ימים א'-ה' 08:00-18:00 | ימים א'-ה' 08:00-18:00 | ימים א'-ה' 08:00-18:00 | ימים א'-ה' 08:00-18:00 | ימים א'-ה' 08:00-18:00 | ימים א'-ה' 08:00-18:00 | ימים א'-ה' 08:00-18:00 | ימים א'-ה' 08:00-18:00 | ימים א'-ה' 08:00-18:00 | ימים א'-ה' 08:00-18:00 | ימים א'-ה' 08:00-18:00 | ימים א'-ה' 08:00-18:00 | ימים א'-ה' 08:00-18:00 | ימים א'-ה' 08:00-18:00 | ימים א'-ה' 08:00-18:00 | ימים א'-ה' 08:00-18:00 | ימים א'-ה' 08:00-18:00 | ימים א'-ה' 08:00-18:00 | ימים א'-ה' 08:00-18:00 | ימים א'-ה' 08:00-18:00 | ימים א'-ה' 08:00-18:00 | ימים א'-ה' 08:00-18:00 | ימים א'-ה' 08:00-18:00 | ימים א'-ה' 08:00-18:00 | ימים א'-ה' 08:00-18:00 | ימים א'-ה' 08:00-18:00 | ימים א'-ה' 08:00-18:00 | ימים א'-ה

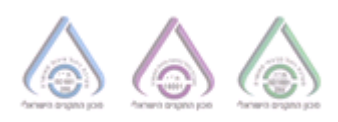

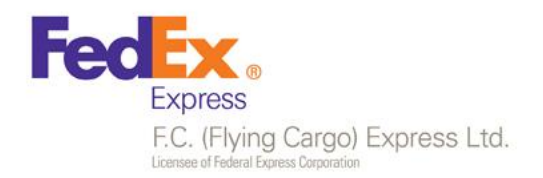

# 2. שימוש באתר

#### : תפריט ראשי- צד ימין

#### משלוחים

- יצירת משלוח חדש.
- הפקת דוח מניפסט- הפקת כלל המשלוחים שהם בסטאטוס נפתח ע״פ קריטריונים מתאימים.
  - חיפוש משלוחים- חיפוש עייפ קריטריונים מסוימים.

#### איסופים

- יצירת בקשת איסוף.
- חיפוש בקשת איסופים- חיפוש ע״פ קריטריונים מסוימים. ■

#### - חפש

- חיפוש בקשות איסופים- חיפוש ע״פ קריטריונים מסוימים.
  - חיפוש משלוחים- חיפוש ע״פ קריטריונים מסוימים.

#### ספר כתובות:

- הוספת ושמירה של כתובת חדשה בספר כתובות.
  - חיפוש אחר רשומה ספציפית.
- הפיכת לקוח ללא פעיל בעזרת X, ניתן להחזיר לקוח אשר נמחק באמצעות סימון קוביית ״הצג לקוחות לא
   פעילים״ והחזרתו ללקוח פעיל בעזרת מקש.
  - עדכון הרשומה בעזרת סמן העיפרון.
    - יצוא כלל הרשומות לקובץ אקסל

#### <u>תפריט- צד שמאל:</u>

#### חיפוש מהיר לפי:

- שטר מטען (עבור משלוח) 🕨
  - מספר בקשת איסוף

## פעולות נפוצות:

- יצירת משלוח
- יצירת בקשת איסוף

#### חיפושים ומועדפים:

ניתן לשמור שאילתא מעודפת בעזרת לחיצה על 📈 בעמודי החיפוש.

מרכזי הפצה : • פתח תקוה - מתחם קניאל ,דרך זאב ז'בוטינסקי 90 ,פתח תקווה • ירושלים - כנפי נשרים 22, גבעת שאול, ירושלים • צומת ראם - מתחם יבולים (מסמיה)

חיפה - ההסתדרות 228 חיפה
 אילת - הדייג 8, את אילת

www.gofc.co.il | domestic\_sales@fdx.co.il | 03-9217324.99 | 08:00-13:00 | ימי ו' וערבי חג 08:00-18:00 | ימי ו' וערבי הג 08:00-18:00 | ימי ו' וערבי הג 08:00-18:00 | ימי ו' וערבי הג 08:00-18:00 | ימי ו' וערבי הג 08:00-18:00 | ימי ו' וערבי הג 08:00-18:00 | ימי ו' וערבי הג 08:00-18:00 | ימי ו' וערבי הג 08:00-18:00 | ימי ו' וערבי הג 08:00-18:00 | ימי ו' וערבי הג 08:00-18:00 | ימי ו' וערבי הג 08:00-18:00 | ימי ו' וערבי הג 08:00-18:00 | ימי ו' וערבי הג 08:00-18:00 | ימי ו' וערבי הג 08:00-18:00 | ימי ו' וערבי הג 08:00-18:00 | ימי ו' וערבי הג 08:00-18:00 | ימי ו' וערבי הג 08:00-18:00 | ימי ו' וערבי הג 08:00-18:00 | ימי ו' וערבי הג 08:00-18:00 | ימי וי וערבי הג 08:00-18:00 | ימי ו' וערבי הג 08:00-18:00 | ימי ו' וערבי הג 08:00-18:00 | ימי ווי וערבי הג 08:00-18:00 | ימי ווי וערבי הג 08:00-18:00 | ימי ווי וערבי הג 08:00-18:00 | ימי ווי וערבי הג 08:00-18:00 | ימי ווי וערבי הג 08:00-18:00 | ימי ווי וערבי הג 08:00 | ימי ווי וערבי הג 08:00 | ימי ווי ווי ווי ווי

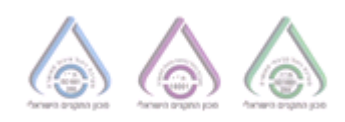

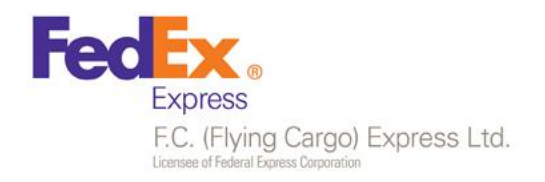

# 3. יצירת משלוח

• השדות המסומנים באדום הם שדות חובה.

| lashe                                                      |                                                                                                    |
|------------------------------------------------------------|----------------------------------------------------------------------------------------------------|
| חיפוש מהיר                                                 | רת משלוח                                                                                                    |
|                                                            | טי המשלוח                                                                                                    |
|                                                            | וג משלוח • לקוח • לקוח • לקוח מפיץ בי בוקס • לקוח מפיץ בי בוקס • חבילה • מי אני? אסמכתא • מי אני?                                                                                                    |
| <b>פעולות נפוצות</b> (פוצות)<br>אין צור משלוח<br>איסוף לעו | תעודת משלחה • חבילות • משקל הערות למשלחח<br>1                                                                                                    |
|                                                            | <b>י השולח</b> להוח מפיץ בי בוהס                                                                                                    |
| חיפושים מועדפי                                             |                                                                                                    |
| חיפושים מועדפ<br>א ניסיון<br>א תל אביב ★                   | גציגון 1<br>א מזובת משתנה ברמת לקוח מפיץ תל אביב 🛛 natzigon1@idx.co 📾 cr6756756756756 📾 מדובה משתנה ברמת לקוח מפיץ תל אביב 🖿                                                                                                    |
| חיפושים מועדפי<br>אינייון<br>תלאביב ★                      | נציגון1<br>מוגת משתנה ברמת לקוח מפיץ תל אביב וו natzigon1@fdx.co.il מוגת משתנה ברמת לקוח מפיץ תל אביב וו occordination מו                                                                                                    |
| חיפושים מועדפי<br>איסיו<br>אימל אביב איני                  | עיגעגון 1<br>איגעגון 1<br>איגעג גרמת לקוח מפיץ תל אביב גרמת לקוח מפיץ תל אביב גרמת לקוח מפין תל אביב גרמת לקוח מפין תל אביב גרמת לקוח מפין תל אביב גרמת לקוח מפין תל אביב גרמת לקוח מפין מל אביב גרמת לקוח מפין מ<br>גרמת לקוח מפין מפין מעול גרמת לקוח מפין תל אביב גרמת לקוח מפין תל אביב גרמת לקוח מפין מעול גרמת לקוח מפין מעול גרמת לקוח מפין מעלים גרמת לקוח מפין מעלים גרמת לקוח מפין מעול גרמת לקוח מפין מעול גרמת לקוח מפין מעול גרמת לקוח מפין מעול גרמת לקוח מפין מעול גרמת לקוח מעול גרמת לקוח מעול גרמת לקוח מפין מעול גרמת לקוח מפין מעול גרמת לקוח מפין מעול גרמת לקוח מעול גרמת לקוח מעול<br>גרמת לקוח מעול גרמת לקוח מעול גרמת לקוח מעול גרמת לקוח מעול גרמת לקוח מעול גרמת לקוח מעול גרמת לקוח מעול גרמת לקו<br>גרמת לקוח מעול גרמת לקוח מעול גרמת לקוח מעול גרמת לקוח מעול גרמת לקוח מעול גרמת לקוח מעול גרמת לקוח מעול גרמת לקוח מעול גרמת לקוח מעול גרמת לקוח מעול גרמת לקוח מעול גרמת לקו<br>גרמת לקוח מעול גרמת לקוח מעול גרמת לקוח מעול גרמת לקוח מעול גרמת לקוח מעול גרמת לקוח מעול גרמת לקום מעול גרמת לקו<br>גרמת לקום לקוח מעול גרמת לקום מעול גרמת לקום מעול גרמת לקום מעול גרמת לקום מעול גרמת לקום מעול גרמת לקום מעול גרמת לקום מעול גרמת לקום מעול גרמת לקום מעול גרמת לקום מעול גרמת לקום מעול גרמת לקום מעול גרמת לקום מעול גרמת לקום מעול גרמת לקום מעול גרמת לקום מע |
| חיפושים מועדפי<br>אימיין<br>אימא ביב                       | עיגעון 1<br>עיגעון 1<br>עיגעען פרוער מעתנה ברמת לקוח מפיץ תל אביב anatzigon1@fdx.co.ll מיינגען פר 7657567567567 מיינגען פר מתובות<br>סינגעען פר מתובות אמייל<br>סינגעען ייש שם איש הקשר - מתובת אמייל<br>לפון ראשי סלפון משני הערות לנתובת ת.ז. דרכון                                                                                                    |

- שדה " מי אני"- מגדיר את היחס לגבי המשלוח:
- שולח- המשלוח יוצא ממני (פרטי השולח יתמלאו באופן אוטומטי מכרטיס לקוח)
  - מקבל- המשלוח מגיע אלי (פרטי הנמען יתמלאו באופן אוטומטי מכרטיס לקוח)
    - Y צד גי- המשלוח יוצא מנקודה X ומגיע לנקודה ۲
    - שדה סוג חבילה מגדיר האם המשלוח הוא חבילה/ משטח.
- שדה ״מספר תעודת משלוח״ מאפשר בחירה של מספר השטר מטען, במידה והשדה יישאר ריק המערכת תקצה את מספר שטר המטען אוטומטית.
- שדה ״מסירה ליד דלת״ מסירת החבילה ליד דלת הלקוח במידה ואינו בבית. (לא באחראיות פדקס ,אלא בגורם המשלם בלבד)
  - יישמור לספר כתובותיי בעזרת סימון V בשדה זה פרטי הלקוח ישמרו באופן אוטומטי בספר הכתובות.
    - ייספר כתובותיי בחירת לקוח קיים מספר הכתובות לכתובת הנמען / שולח.
  - במידה להזין בשדה ״שם במקבל/שם השולח״ את שם הלקוח ובמידה ושם הלקוח מופיע בספר הכתובות
     במערכת יוצגו כל הלקוחות בעלי פרטים דומים בחלון וניתן יהיה לבחור בפרטי הלקוח הרצויים.
- במידה ונבחרה רשומה מספר הכתובות וברצונכם לשנות את אחד השדות (לדוגמא את שם איש הקשר), ניתן לעשות זאת על ידי לחיצה על כפתור עריכה.

#### מרכזי הפצה :

פתח תקוה - מתחם קניאל ,דרך זאב ז'בוטינסקי 90 ,פתח תקווה
 ירושלים - כנפי נשרים 22, גבעת שאול, ירושלים
 צומת ראם - מתחם יבולים (מסמיה)

חיפה - ההסתדרות 228 חיפה
 אילת - הדייג 8, את אילת

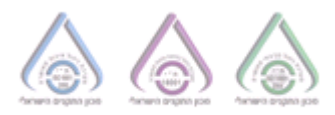

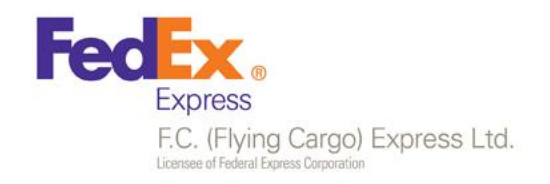

x Z

<mark>פרטי הנמען</mark> ישראל

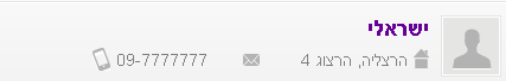

קבלת שטיימ במייל – ניתן להזין כתובת מייל ולקבל את שטר המטען כמסמך PDF למייל שהוזן.

|             | ת שט"מ במייל   | קבל | new        |
|-------------|----------------|-----|------------|
| הוסף אימייל | הזן כתובת מייל |     | ספר כתובות |

במידה וברצונכם ליצור איסוף במעמד יצירת המשלוח ניתן לבצע זאת בחלונית תיאום זמן לאיסוף

|                 |                          | תיאום זמן לאיסוף                                |
|-----------------|--------------------------|-------------------------------------------------|
| איסוף חדש       | איסופים מזדמנים          | איסופים קבועים 🛛                                |
| <b></b>         | לא נמצאו איסופים קיימים  | 15:00-17:00 יום ד 22/10/14                      |
|                 |                          | 15:00-17:00 יום ה 23/10/14 15:00-17:00 איסופים  |
| יצירת איסוף חדש | רשימת איסופים<br>מזדמנים | ברעים<br>מערכת<br>הפק משלוח הפק והדפם משלוח נקה |
|                 |                          | Made by <b>EMA</b> logic 2012 ©                 |
|                 |                          | Version: 7.0.3.0                                |

במידה וישנו איסוף קבוע במערכת תוכלו לראות זאת תחת ״איסופים קבועים״ , במידה וברצונכם לייצור איסוף מזדמן חדש יש ללחוץ על כפתור ״איסוף חדש״ ולהזין את מועד האיסוף וחלון הזמן.

במידה וישנו איסוף מזדמן אשר קיים כבר במערכת, תוכלו לראות את פרטיו תחת ״איסופים מזדמנים״.

אין לפתוח איסוף עבור כל הזמנת משלוח (במידה וישנם 4 משלוחים אשר יוצאים מאותה נקודה יש לפתוח איסוף אחד בלבד).

מרכזי הפצה :

• פתח תקוה - מתחם קניאל ,דרך זאב ז'בוטינסקי 90 ,פתח תקווה • ירושלים - כנפי נשרים 22, גבעת שאול, ירושלים

• **צומת ראם -** מתחם יבולים (מסמיה)

חיפה - ההסתדרות 228 חיפה
 אילת - הדייג 8, את אילת

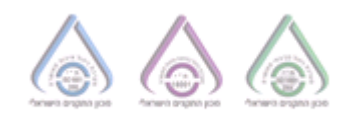

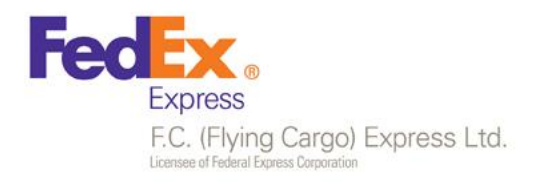

# 4. יצירת בקשת איסוף

• השדות המסומנים באדום הם שדות חובה.

| חיפוש                                                         |                         |                  |               |                                                 |                         |                                                                                              | בקשה לאיסוף                                                                                                    |
|---------------------------------------------------------------|-------------------------|------------------|---------------|-------------------------------------------------|-------------------------|----------------------------------------------------------------------------------------------|----------------------------------------------------------------------------------------------------|
|                                                               |                         |                  |               |                                                 |                         |                                                                                              | פרטי האיסוף                                                                                                    |
|                                                               | • מידות (בס"מ)          | <b>•</b> משקל    | מספר חבילות • | • סוג תבילה                                     |                         | - לקוח                                                                                       | סוג איסוף •                                                                                                    |
|                                                               | X X X 2"7               |                  |               | א חבילה                                         | ו מפיץ בי בוקס          | אקור 20000 - לקור                                                                            | פנים ארצי 🔻                                                                                                    |
| פעולות                                                        |                         |                  |               | הערות                                           |                         | אסמכתא                                                                                       | מי אני?                                                                                                    |
| וול צור נ                                                     |                         |                  |               |                                                 |                         |                                                                                              | י השולח                                                                                                    |
| ומז 🕍                                                         |                         |                  |               |                                                 |                         |                                                                                              |                                                                                                    |
| חיפושי                                                        |                         |                  |               |                                                 |                         |                                                                                              | <b>פרטי השולח</b> לקוח מפיץ בי בוקס                                                                                                    |
| תל א ★                                                        |                         |                  |               | C 7657                                          | 756756756756 💿 natzigoi | מפיץ תל אביב fdx.co.il@fdx.co.il                                                             | כתובת משתנה ברמת לקוח 🛔 👗                                                                                                    |
| תלא 🗙                                                         | oo 🖩                    |                  |               | C 7657                                          | 756756756756 💿 natzigoi | מפיץ תל אביב fdx.co.il מפיץ הל אביב                                                          | כתובת משתנה ברמת לקוח ו 🚔 🚵                                                                                                    |
| תלא 🗙                                                         | 10 M                    | אנפייל           |               | C 7657                                          | 756756756756 🔤 natzigor | מפיץ תל אביב fdx.co.il מפיץ תל אביב<br>שם איש הקשר                                           | מוזגת משתנה ברמת לקוח ברמת לקוח (אור)<br>פרטי נמען<br>• שם המקבל                                                                                                    |
| תלא 🖈                                                         | 10 1                    | 2020**           |               | , 765<br>סתוגת                                  | 756756756756 m natzigo  | מפיץ תל אביב (do.co.il מפיץ תל אביב<br>שם איש הקשר                                           | מיזוגת משתנה גרמת לקוח 🏠 🖕 כתוגת משתנה גרמת לקוח 📥<br>פרטי נמען<br>- שם המקגל                                                                                                    |
| תלא 🗙                                                         | 10 M                    | אפויל<br>        |               | דאר די איז איז איז איז איז איז איז איז איז אי   | 756756756756 m netzigo  | מפיץ תל אביב (doc.co.il מפיץ תל אביב<br>שם איש הקשר<br>סלפן משני                             | אין איז משתנה ברמת לקוח (מער מיש משתנה ברמת לקוח)<br>פרטי נמען<br>- שם המקבל<br>- סלק ראשי                                                                                                    |
| אר מתובות 🖌 תלא 🖈                                             | ש סי                    | אמייל<br>ת.ד./ד. |               | דער איז איז איז איז איז איז איז איז איז איז     | 7567567567 m natzigoi   | מפיץ תל אביב 1.100 אלז אר איבי איני איני גער איני גער איני איני איני איני איני איני איני אינ | כחונת משתנה ברמת לקוח (היות משתנה ברמת לקוח) פרטי נמען שם המקבל שם המקבל (השיי) ס לפון ראשי די ייייייייייייייייייייייייייייייייייי                                                                          |
| אלא אר מתובות אר מתובות                                       | ש סל<br>רכון<br>        | 2009Y            |               | 7857 \$<br>- כתובת<br>העראל לכתובת              | 7567567567 matzigor     | מפין תל אביב וואסאלאלאלי<br>שם איש הקשר<br>משני<br>בסם (                                     | <ul> <li>לקוח אינה משתנה ברמת לקוח</li> <li>פרטי נמען</li> <li>שם המקבל</li> <li>סלפן ראשי</li> <li>י סלפן ראשי</li> </ul>                                                                                  |
| אר מזוגות<br>אר מזוגות<br>ספר מזוגות                          | וו סו<br>רסן<br>שמור ל  | אפיל<br>         |               | 7857 \$<br>- כתובת<br>חנרא לכתובת               | 7567567567              | מפיץ תל אביב וואסאלק@ור<br>שם איש הקשר<br>ביש<br>מישן מטבי<br>בס                             | <ul> <li>לקוח לקוח</li> <li>פרטי נמען</li> <li>פרטי נמען</li> <li>שרטי נמען</li> <li>שרטי נמען</li> <li>שרטי נמען</li> <li>שרטי נמען</li> <li>שרטי נמען</li> <li>שרטי נמען</li> <li>שרטי נמען</li> </ul>    |
| עלא איז איז איז איז איז איז איז איז איז אי                    | וו סס<br>רפון<br>שמור ל | אמיל<br>         |               | דאס איז איז איז איז איז איז איז איז איז איז     | 7567567567              | מפיץ תל אביב וואסאלא אין אין אייר אביב שמיא אין אין אייר איין אין איין איין איין             | <ul> <li>לקוח אינות משתנה גרמת לקוח</li> <li>פרטי נמען</li> <li>שם המקבל</li> <li>סלפו ראשי</li> <li>סלפו ראשי</li> <li>סלפו ראשי</li> <li>היאם זמן לאיסוף</li> </ul>                                       |
| אלא אל איז איז מענגע איז איז איז איז איז איז איז איז איז איז  | וו אי<br>רסן<br>שמור ל  | אנזיל<br>        |               | דאר אדע איז איז איז איז איז איז איז איז איז איז | 7567567567   matzigo    | פפין תל אביב וו נסאלזי@ור<br>שם אש חקשר<br>סלפן מטצי<br>20<br>שכובה / אזור                   | <ul> <li>לקוח אינות משתנה ברמת לקוח (היות אינות)</li> <li>שרטי נמען</li> <li>שם המקבל</li> <li>סלפן ראשי</li> <li>סלפן ראשי</li> <li>היאסוף</li> <li>האינום זמן לאיסוף</li> <li>האינוך איסוף</li> </ul>     |
| אלא אלא איז איז מענות איז איז איז איז איז איז איז איז איז איז | ם סג<br>רסן<br>שמור ל   | Y100Y            |               | פחנת<br>- כחונת<br>הערת לכתונת                  | 26756756756             | מפין תל אביב וו איביב אויקפור<br>שם איש הקפור<br>סלפן מפני<br>בס (לפן מפני<br>שטכנה / אוור   | <ul> <li>לקוח אינות משתנה ברמת לקוח</li> <li>פרטי נמען</li> <li>שרטי נמען</li> <li>סלפן ראשי</li> <li>ישי</li> <li>מערך אסוף</li> <li>מצרך אסוף</li> </ul>                                                  |
| אלא אלא איז איז איז איז איז איז איז איז איז אי                | ש סג<br>רכון<br>שמור ל  | мам<br>Т.Г.т.    |               | מער איז איז איז איז איז איז איז איז איז איז     | par phn<br>■ natzigor   | מפין תל אביב וואסאלא@ור<br>שם איש הקשר<br>סלפן משבי<br>בס<br>עם לאחר<br>שם כה / אחר          | <ul> <li>של מיז בת משיתנה ברמת לקוח</li> <li>פרטי נמען</li> <li>שרטי נמען</li> <li>סי מלפן ראשי</li> <li>ישי</li> <li>מארך אסף</li> <li>מארך אסף</li> </ul>                                                 |
| תלא איז כתובות  <br>                                          | ון סג<br>רפון<br>מור ל  | жаж<br>п/т.л.    |               | דאר איז איז איז איז איז איז איז איז איז איז     | pr phn<br>■ natzigot    | פפיץ תל אביב וואסאלז@ור<br>שם איש הקפר<br>סלפון מפני<br>סלפון מפני<br>שטמר/ אזור<br>ש        | <ul> <li>ברמת לקוח (הוג משתנה גרמת לקוח)</li> <li>פרטי נמען</li> <li>שרטי נמען</li> <li>שרטי נמען</li> <li>שרטי נמען</li> <li>שרטי נמען</li> <li>מארך אסוף</li> <li>הארך אסוף</li> <li>הארך אסוף</li> </ul> |

- שדה יי מי אנייי- מגדיר את היחס לגבי המשלוח
- שולח- המשלוח נאסף ממני (פרטי השולח יתמלאו באופן אוטומטי מכרטיס לקוח)
  - מקבל- המשלוח מגיע אלי (פרטי הנמען יתמלאו באופן אוטומטי מכרטיס לקוח).
    - צד ג׳- המשלוח נאסף מנקודה X ומגיע לנקודה Y
    - שדה סוג חבילה מגדיר האם המשלוח הוא חבילה/ משטח.
- יישמור לספר כתובותיי בעזרת סימון V בשדה זה פרטי הלקוח ישמרו באופן אוטומטי בספר הכתובות.
  - ייספר כתובותיי בחירת לקוח קיים מספר הכתובות לכתובת הנמען / שולח.
    - תיאום זמן לאיסוף:
- תאריך איסוף- התאריך בו הלקוח רוצה שיבוצע האיסוף, לאחר לחיצה על אפשרות זו יפתח חלון
   תאריכים בו יש לבחור את התאריך הרצוי.

• פתח תקוה - מתחם קניאל ,דרך זאב ז'בוטינסקי 90 ,פתח תקווה • ירושלים - כנפי נשרים 22, גבעת שאול, ירושלים • צומת ראם - מתחם יבולים (מסמיה)

חיפה - ההסתדרות 228 חיפה
אילת - הדייג 8, את אילת

www.gofc.co.il | domestic\_sales@fdx.co.il | 03-9217324 | פקס: 08:00-13:00 | ימי ו' וערבי חג 08:00-18:00 | ימים א'-ה' 08:00-18:00 | ימים א'-ה' 08:00-18:00 | ימים א'-ה' 08:00-18:00 | ימים א'-ה' 08:00-18:00 | ימים א'-ה' 08:00-18:00 | ימים א'-ה' 08:00-18:00 | ימים א'-ה' 08:00-18:00 | ימים א'-ה' 08:00-18:00 | ימים א'-ה' 08:00-18:00 | ימים א'-ה' 08:00-18:00 | ימים א'-ה' 08:00-18:00 | ימים א'-ה' 08:00-18:00 | ימים א'-ה' 08:00-18:00 | ימים א'-ה' 08:00-18:00 | ימים א'-ה' 08:00-18:00 | ימים א'-ה' 08:00-18:00 | ימים א'-ה' 08:00-18:00 | ימים א'-ה' 08:00-18:00 | ימים א'-ה' 08:00-18:00 | ימים א'-ה' 08:00-18:00 | ימים א'-ה' 08:00-18:00 | ימים א'-ה' 08:00-18:00 | ימים א'-ה' 08:00-18:00 | ימים א'-ה' 08:00-18:00 | ימים א'-ה' 08:00-18:00 | ימים א'-ה' 08:00-18:00 | ימים א'-ה' 08:00-18:00 | ימים א'-ה' 08:00-18:00 | ימים א'-ה' 08:00-18:00 | ימים א'-ה' 08:00-18:00 | ימים א'-ה' 08:00-18:00 | ימים א'-ה' 08:00-18:00 | ימים א'-ה' 08:00-18:00 | ימים א'-ה' 08:00-18:00 | ימים א'-ה' 08:00-18:00 | ימים א'-ה' 08:00-18:00 | ימים א'-ה' 08:00-18:00 | ימים א'-ה' 08:00-18:00 | ימים א'-ה' 08:00-18:00 | ימים א'-ה' 08:00-18:00 | ימים א'-ה' 08:00-18:00 | ימים א'-ה' 08:00-18:00 | ימים א'-ה' 08:00-18:00 | ימים א'-ה' 08:00-18:00 | ימים א'-ה' 08:00-18:00 | ימים א'-ה' 08:00-18:00 | ימים א'-ה' 08:00-18:00 | ימים א'-ה' 08:00-18:00 | ימים א'-ה' 08:00-18:00 | ימים א'-ה' 08:00-18:00 | ימים א'-ה' 08:00-18:00 | ימים

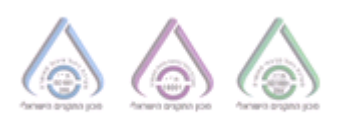

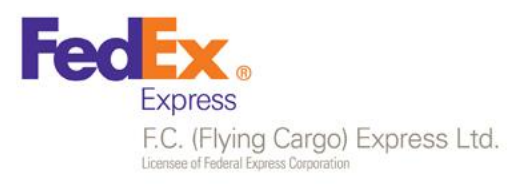

|              |             |                 |         | •   |    | 201: | ובר 3 | אוקט          | £  | $\odot$ |
|--------------|-------------|-----------------|---------|-----|----|------|-------|---------------|----|---------|
|              |             |                 |         | שבת | 4  | 'n   | 'τ    | $i_{\lambda}$ | 'a | '×'     |
| 6 04-4234445 | 052-5455634 | 📼 ror@walla.com | ןומה: 1 | 5   | 4  | З    | 2     | 1             |    |         |
|              |             |                 |         | 12  | 11 | 10   | 9     | 8             | 7  | 6       |
|              |             |                 |         | 19  | 18 | 17   | 16    | 15            | 14 | 13      |
|              |             |                 |         | 26  | 25 | 24   | 23    | 22            | 21 | 20      |
|              |             |                 |         |     |    | 31   | 30    | 29            | 28 | 27      |
|              |             | חלון זמן        | אזור .  |     |    |      |       |               |    |         |
|              |             | *               |         | -   |    |      |       |               |    | 亩       |

שכונה/אזור – מציגה את אזורי האיסוף של העיר הנבחרת (לדוגמא: בתל אביב ישנם 7 אזורי איסופים). לאחר לחיצה על אפשרות זו יפתח חלון אזורי האיסוף ויש לבחור באזור הרלוונטי, במידה וישנו אזור איסוף אחד ליעד הנבחר לא יפתח חלון זה ותישאר אפשרות אחת בלבד.

|       |               | עתיז<br>עתיז<br>תל א | יים-עיר<br>יים-אזור תעשייה<br>גבוב עפוו |        |                            |
|-------|---------------|----------------------|-----------------------------------------|--------|----------------------------|
| תיא   | ום זמן לאיסוף | תל א<br>תל א         | יביב בפון<br>וביב דרום<br>וביב מרכז     |        |                            |
| דארין | ר איסוף       | תל ><br>תל >         | גביב מזרח<br>גביב בנקים                 | חלון י | מן                         |
| 誧     | 08/10/2013    | -                    | עתידים-עיר                              | -      | 08/10/13 יום ג 10:00-15:00 |

חלון זמן – מציג את 11 מועדי האיסוף האפשריים הקרובים ביותר לתאריך שנבחר. לאחר לחיצה על אפשרות זו יפתח חלון עם רשימת המועדים האפשריים, יש לבחור את המועד הרצוי על ידי לחיצה עליו.

הערה: במידה והשעה בה מנסים לפתוח איסוף קטנה מ-2 שעות ממועד סיום חלון האיסוף, ניתן יהיה לפתוח איסוף רק בחלון הזמנים הבא. (לדוגמא: במידה וחלון הזמנים האפשרי לאזור הוא בין -00 10:00 15:00, אפשר יהיה לפתוח איסוף עד שעה 00 11 באותו היום.)

| עיאום ז<br>נאריר איס | שלי<br>יקנעם עילית,<br>זמן לאיסוף<br>וף | , התעשיה 2,<br>אנונה | קומה: 1<br>ז / אזור | gwalla.com | V13<br>V13<br>V13<br>V13<br>V13<br>V13<br>V13<br>V13 | 00-15:00 יום ג' 09/10<br>00-15:00 יום ג' 09/10<br>00-15:00 יום ג' 10/10<br>00-15:00 יום ג' 10/10<br>00-15:00 יום ג' 15/10<br>00-15:00 יום ג' 20/10<br>00-15:00 יום ג' 20/10<br>00-15:00 יום ג' 22/10<br>00-15:00 יום ג' 22/10 | C 04-4: |
|----------------------|-----------------------------------------|----------------------|---------------------|------------|------------------------------------------------------|----------------------------------------------------------------------------------------------------|---------|
| 13 🗰                 | 08/10/20                                | -                    | ערדים-עינ           |            | *                                                    | 08/10/13 יום ג 00                                                                                                    |         |

- 5. <u>צפייה בבקשת איסוף</u>
- . דף צפיית בקשת איסוף מציג את פרטי האיסוף, פרטי הנמען ופרטי השולח.

חיפה - ההסתדרות 228 חיפה
 אילת - הדייג 8, את אילת

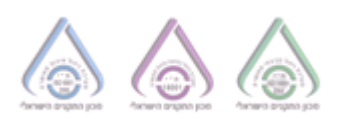

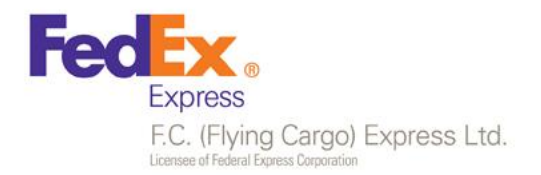

- ברגע שנשלחת בקשת איסוף היא מאושרת באופן מיידי על ידי מערכות פדקס וניתן לראות באתר כי סטאטוס האיסוף נמצא במצב ״טופל״, במידה וברצונכם לבטל את האיסוף יש להתקשר למוקד שירות הלקוחות.
  - : ניתן לצפות בבקשת האיסוף בשתי דרכים 🚯
  - לחיצה על רשומה לאחר חיפוש בקשת איסוף.
    - לאחר הפקת בקשת איסוף.

## 6. צפייה בפרטי המשלוח

- א הצגת דף צפייה במשלוח הכולל : 💠
- פרטי המשלוח/ נמען/ שולח.
- סטאטוס עדכני של המשלוח.
  - היסטורית המשלוח.
- מסמכים המצורפים למשלוח.
- ניתן לבטל משלוח במידה ועדיין לא נאסף עייי הבלדר. 💠
  - : צפייה בפרטי המשלוח נעשה עייי
  - לחיצה על רשומה לאחר חיפוש משלוחים.
    - לאחר יצירת משלוח.

# .7 הדפסת שטרי מטען

: הפקת שטרי מטען מתבצעת בשני אופנים

- לחיצה על אפשרות ״הפק והדפס משלוח״ לאחר מילוי פרטי המשלוח.
- לחיצה על אפשרות ייהפק משלוחיי לאחר מילוי פרטי המשלוח, ולאחר מכן על אפשרות ייהדפס משלוחיי.

• פתח תקוה - מתחם קניאל ,דרך זאב ז'בוטינסקי 90 ,פתח תקווה • ירושלים - כנפי נשרים 22, גבעת שאול, ירושלים • צומת ראם - מתחם יבולים (מסמיה)

חיפה - ההסתדרות 228 חיפה
 אילת - הדייג 8, א.ת אילת

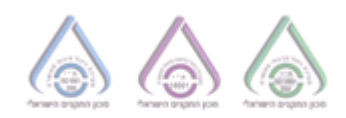

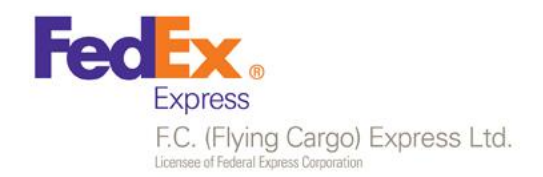

|            | DOVIT-1                                   |                                 |                     |                    |                  | חיפוש מהיר                               |
|------------|-------------------------------------------|---------------------------------|---------------------|--------------------|------------------|------------------------------------------|
| טי השו     | BOXIT                                     |                                 |                     |                    |                  |                                          |
| 1          | <b>נציגון1</b><br>דבוטינסקי 90 מתחם קניאי | ל POB 115523 תל אביב POB 115523 | 756 📼 natzigon 1@   | <b>C</b> 765756756 |                  | שלוח 🔻                                   |
|            |                                           |                                 |                     |                    | חפר ותוכות       | פעולות נפוצות                            |
| רטי נמ     | נען                                       |                                 |                     |                    |                  | צור משלוח 👘                              |
| שם המקב    | בל                                        | שם איש הקשר                     | • כתובת             |                    | אימייל           | הזמן איסוף 🐒                             |
| una unhu   |                                           | isuus unkus                     | בעבות לכתובת        |                    |                  | חיפושים מועדפים                          |
| טיפון דאי  |                                           |                                 | הען וון לנונדון     |                    | 1.1.3/1 U        | g ★                                      |
|            |                                           |                                 |                     |                    | שמור לספר נתובות | שבוע אחרון<br>א חודש אחרון ★<br>נובמבר ★ |
| ירותים     | ז מיוחדים                                 |                                 |                     |                    |                  |                                          |
| תעוד (     | ודת משלוח חתומה                           |                                 |                     |                    |                  |                                          |
| שיח.       | swap nr                                   |                                 |                     |                    |                  |                                          |
| ; DD       | C                                         |                                 |                     |                    |                  |                                          |
|            |                                           |                                 |                     |                    |                  |                                          |
| ּ ⊘<br>ירת | שטר מטען מספר (ססססס<br>נ משלוח           | נוצר בהצלחה צפה בפרטי המשל 100  | n                   |                    |                  | הדפס משלוח                               |
| רטי ה.     | ומשלוח                                    |                                 |                     |                    |                  |                                          |
| סוג משל    | לוח                                       | • לקוח                          | • סוג חבילה         | n •                | אני?             |                                          |
| פניו       | ים ארצי                                   | BOXIT - 20000 💌                 | חבילה 💌             | •                  | השולח            |                                          |
| ס' תעודר   | ת משלוח                                   | • חבילות • משקל<br>1            | הערות למשלוח<br>ק"ג |                    | מטירה ליד הדלת   |                                          |
|            |                                           |                                 |                     |                    |                  |                                          |
| טי הש      | BOXIT שולח                                |                                 |                     |                    |                  |                                          |

לאחר מכן יוצג מסך בחירה, יש לוודא כי אפשרות ״Actual size מסומנת וכי אפשרות ״Portrait

מסומנת גם כן. ולאחר מכן להקיש "Print" על מנת להדפיס את שטר המטען.

מסך ההדפסה המוצג הוא בפורמט Acrobat Reader) PDF) ועלול להשתנות בהתאם לגרסא המותקנת על המחשב בהתאם לסוג הדפדפן אשר איתו עובדים.

פתח תקוה - מתחם קניאל ,דרך זאב ז'בוטינסקי 90, פתח תקווה · ירושלים - כנפי נשרים 22, גבעת שאול, ירושלים · • צומת ראם - מתחם יבולים (מסמיה)

• חיפה - ההסתדרות 228 חיפה את אילת - הדייג 8, את אילת

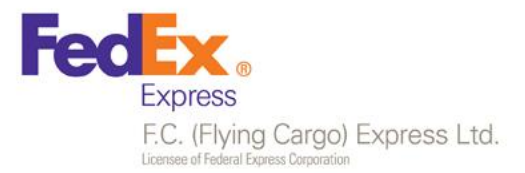

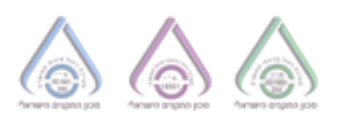

| Print                                                                                                    | X                                            |
|----------------------------------------------------------------------------------------------------|----------------------------------------------|
| Printer: Wide-print01/FDX-KANH-MF4690  Properties Advanced Context I  Properties I  Properties Advanced                                                                                                    | <u>Heb</u> ()                                |
| Pages to Print  Pages to Print  C Gurrent page  C Pages                                                                                                    | Comments & Forms Document and Markups        |
| More Options      Page Sizing & Handling      Poster      Size      Poster      Multiple      Booklet      Ft      Actual size      Shrink oversized pages      C & due Code      Total      Total      Tota | Document: 3.9 x 5.9in<br>8.27 x 11.69 Inches |
| Custom scale: prot to the page sige Choose paper source by PDF page sige Print on both sides of paper Orientation: C Auto potrait/landscape C Portrait C Landscape                                                                                                    |                                              |
| Page Setup                                                                                                    | Page 1 of 1      Print Cancel                |

#### 8. מה השתנה ?

| אתר חדש                   | אתר ישן   | פעולה              |
|---------------------------|-----------|--------------------|
| אקספלורר/פיירפוקס/כרום    | אקספלורר  | דפדפן אפשרי לשימוש |
| חלונות זמן האתר מושפעים   | אין הגבלה | חלונות זמן איסוף   |
| משעת פתיחת האיסוף, כמו כן |           |                    |
| מאזור האיסוף              |           |                    |

מרכזי הפצה :

**פתח תקוה** - מתחם קניאל ,דרך זאב ז'בוטינסקי 90 ,פתח תקווה -

ירושלים - כנפי נשרים 22, גבעת שאול, ירושלים
 צומת ראם - מתחם יבולים (מסמיה)

חיפה - ההסתדרות 228 חיפה
אילת - הדייג 8, א.ת אילת

www.gofc.co.il | domestic\_sales@fdx.co.il | 03-9217324 | פקס | 08:00-13:00 | ימים א'-ה' 08:00-18:00 | ימים א'-ה' 08:00-18:00 | ימים א'-ה' 08:00-18:00 | ימים א'-ה' 08:00-18:00 | ימים א'-ה' 08:00-18:00 | ימים א'-ה' 08:00-18:00 | ימים א'-ה' 08:00-18:00 | ימים א'-ה' 08:00-18:00 | ימים א'-ה' 08:00-18:00 | ימים א'-ה' 08:00-18:00 | ימים א'-ה' 08:00-18:00 | ימים א'-ה' 08:00-18:00 | ימים א'-ה' 08:00-18:00 | ימים א'-ה' 08:00-18:00 | ימים א'-ה' 08:00-18:00 | ימים א'-ה' 08:00-18:00 | ימים א'-ה' 08:00-18:00 | ימים א'-ה' 08:00-18:00 | ימים א'-ה' 08:00-18:00 | ימים א'-ה' 08:00-18:00 | ימים א'-ה' 08:00-18:00 | ימים א'-ה' 08:00-18:00 | ימים א'-ה' 08:00-18:00 | ימים א'-ה' 08:00-18:00 | ימים א'-ה' 08:00-18:00 | ימים א'-ה'

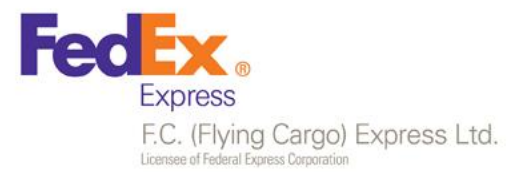

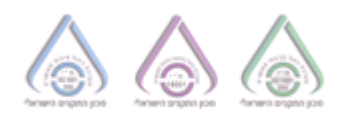

| קיים                      | לא קיים                     | שדה מידות חבילה    |
|---------------------------|-----------------------------|--------------------|
| חלון אחד המכיל שלוש       | שני חלונות נפרדים לאיסוף צד | אפשרות פתיחת איסוף |
| אפשרויות איסוף            | שלישי ואיסוף השולח          |                    |
| (שולח/מקבל/צד שלישי)      |                             |                    |
| שדה חיפוש אחד (חיפוש      | שתי אפשרויות חיפוש          | חיפוש תעודות משלוח |
| משלוחים), המרכז את כל     | נפרדות(חיפוש ושאילתת        |                    |
| אפשרויות החיפוש           | תעודת משלוח)                |                    |
| חיפוש איסופים אשר נפתחו   | קיים באופן חלקי             | חיפוש איסופים      |
| באתר (וגם כאלה שלא) על פי |                             |                    |
| סטאטוסים,תאריכים וכוי     |                             |                    |

חיפה - ההסתדרות 228 חיפה
אילת - הדייג 8, את אילת